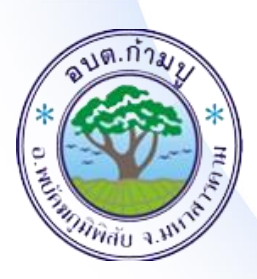

คู่มือการใช้งานระบบ บริการ e –service ผ่าน google from องค์การบริหารส่วนตำบลก้ามปู

ขั้นตอนการขอรับบริการออนไลน์

 เป็นการให้บริการออนไลน์ ที่องค์การบริหารส่วนตำบลก้ามปูได้จัดทำขึ้น เพื่อ อำนวยความสะดวก และเพิ่มประสิทธิภาพการบริหารของหน่วยงาน
 ผู้มีความประสงค์จะขอรับบริการ สามารถแจ้งความประสงค์ โดยการกรอกข้อมูล รายละเอียดการขอรับบริการของทาน ลงในแบบฟอร์มการขอรับบริการออนไลน์ มี ขั้นตอนดังนี้

ท่านสามารถเข้าไปนี่ <u>http://kampoo.go.th/portal/index.php</u> ไปยังหัวข้อ
 E - Service ดังภาพ

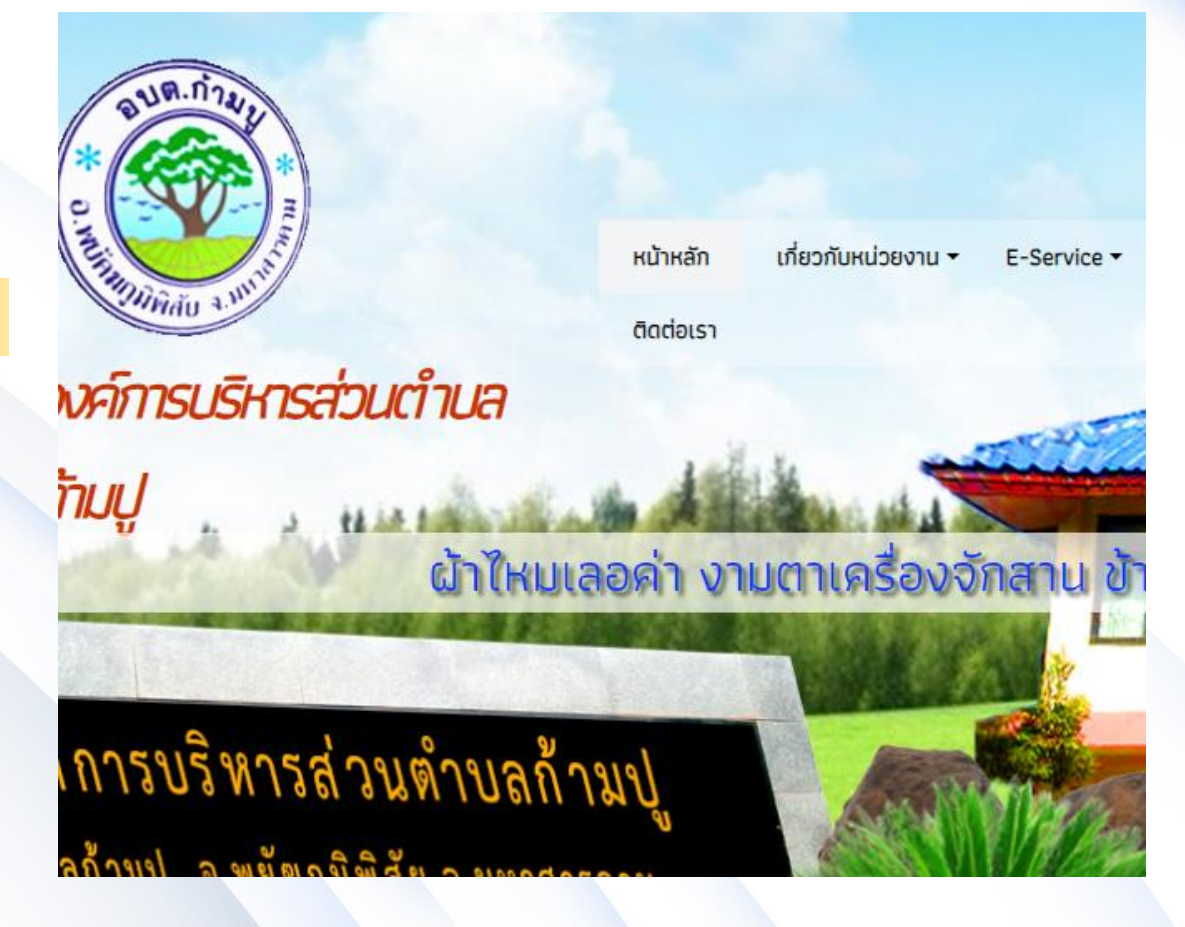

<u>ช่องทางที่ 1</u>

### หัวข้อบริการประชาชน E - Service

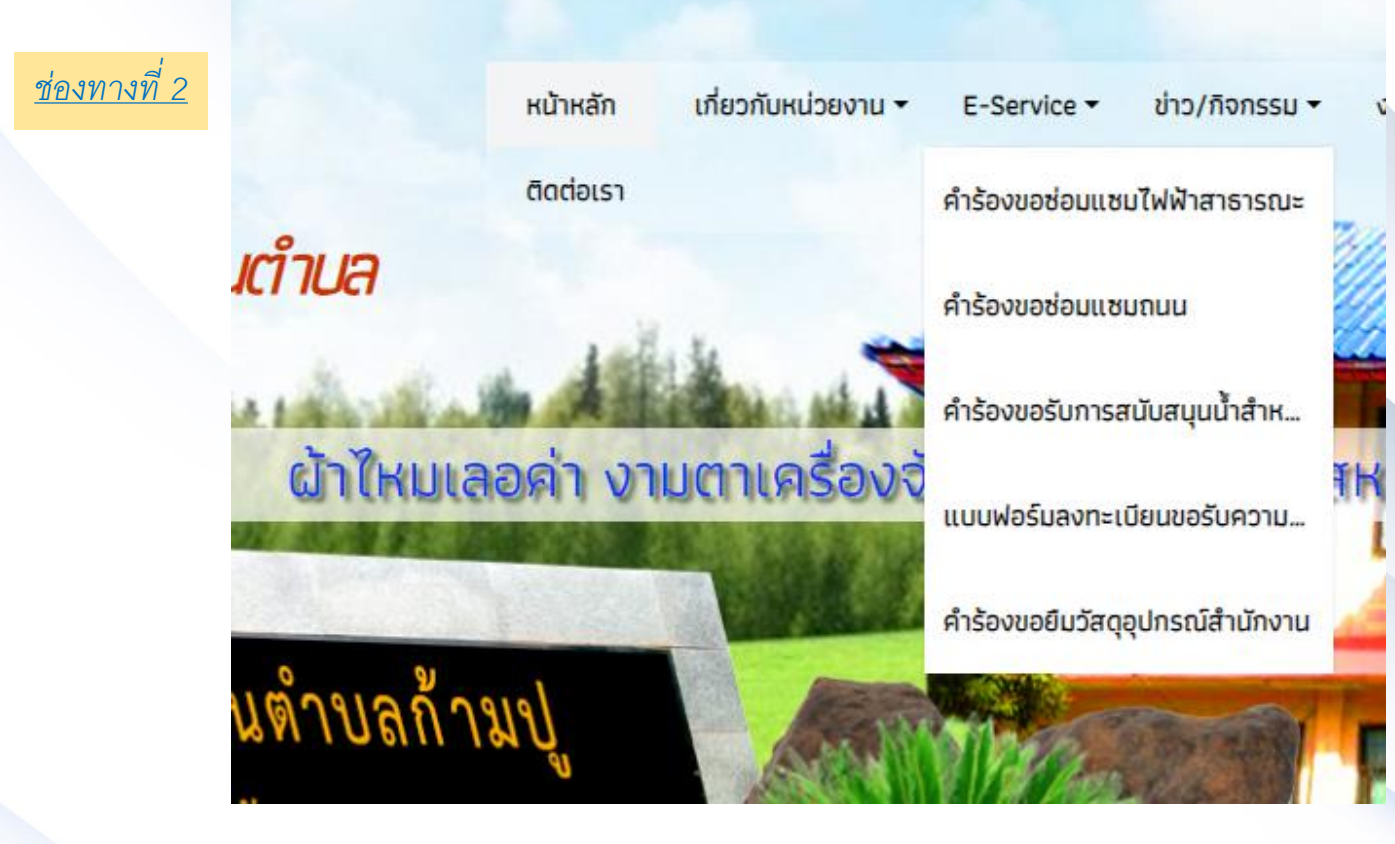

1.เลือกบริการที่ท่านต้องการ กรอกข้อมูล รายละเอียดการขอรับบริการของท่าน ลงใน แบบฟอร์ม Google Form การขอรับบริการออนไลน์

 กรอกข้อมูลให้ครบถ้วน หากมี \* สีแดง ที่หัวข้อใด แสดงว่าเป็นข้อมูลจำเป็นจะต้อง กรอกให้ครบถ้วน

3.เมื่อกรอกข้อมูลครบถ้วน ให้กดส่ง

4.เจ้าหน้าที่ได้รับข้อความ และทำการตรวจสอบข้อมูลรายละเอียด ผ่านระบบ
Google Drive พร้อมกับดำเนินการปริ้นแบบขอรับบริการออนไลน์
5.เมื่อผู้บริหารได้พิจารณาแล้ว เจ้าหน้าที่จะแจ้งผลการพิจารณา ผ่านช่องทางติดต่อ
ตามที่ท่านระบบ โดยเร็ว พร้อมดำเนินการในส่วนที่เกี่ยวข้อง

# ตัวอย่าง คำร้องขอซ่อมแซมไฟฟ้าสาธารณะ

### คำร้องขอซ่อมแซมไฟฟ้าสาธารณะ

🖨 หน้าหลัก >> ข่าวสาร/ประชาสัมพันธ์ >> ศูนย์ข้อมูลข่าวสาร >> คำร้องขอซ่อมแซมไฟฟ้าสาธารณะ

| คำร้องขอซ่อมแซมไฟฟ้าสาธา                                | ารณะ |  |
|---------------------------------------------------------|------|--|
| yuanjitnunim2524@gmail.com สลับบัญชี<br>🏹 ไม่ใช้ร่วมกัน | Ø    |  |
| * ระบุว่าเป็นศาถามที่จำเป็น                             |      |  |
| เรื่อง *                                                |      |  |
| ศำตอบของคุณ                                             |      |  |
| รายละเอียด *                                            |      |  |
| คำตอบของคุณ                                             |      |  |
| ชื่อผู้ติดต่อ *                                         |      |  |
| คำตอบของคุณ                                             |      |  |
| เบอร์โทรศัพท์ *                                         |      |  |
| ศำตอบของคุณ                                             |      |  |
| อีเมลล์                                                 |      |  |
| ศำตอบของคุณ                                             |      |  |

ล้างแบบฟอร์ม

## ตัวอย่าง คำร้องขอซ่อมแซมถนน

## คำร้องขอช่อมแซมถนน

yuanjitnunim2524@gmail.com สลับบัญชี

🔀 ไม่ใช้ร่วมกัน

#### \* ระบุว่าเป็นศาถามที่จำเป็น

เรื่อง \*

ศำตอบของคุณ

รายละเอียด \*

ศำตอบของคุณ

#### ชื่อผู้ติดต่อ \*

ศำตอบของคุณ

เบอร์โทรศัพท์ \*

ศำตอบของคุณ

อีเมลล์

ตำตอบของคุณ

ตัวอย่าง คำร้องขอรับการสนับสนุนน้ำสำหรับอุปโภค-บริโภค

# คำร้องขอรับการสนับสนุนน้ำสำหรับ อุปโภค-บริโภค

| yuanjitnunim2524@gmail.com สลับบัญ:           | มีความประสงค์ขอสนับสนุนน้ำสำหรับอุปโภคบริโภค |
|-----------------------------------------------|----------------------------------------------|
| <ul> <li>ระบุว่าเป็นศาถามที่สำเป็น</li> </ul> | จำนวน (คันรถ) *                              |
| วันที่ *                                      | ศำตอบของคุณ                                  |
| รนท<br>mm/dd/yyyy ⊟                           | รายละเอียดเพิ่มเติม                          |
| ชื่อ-สกุล *                                   | ศำตอบของคุณ                                  |
| คำตอบของคุณ                                   | तंง                                          |
| ที่อยู่ *                                     |                                              |
| ศำตอบของคุณ                                   |                                              |
| หมายเลขโทรศัพท์ *                             |                                              |
| คำตอบของคุณ                                   |                                              |
|                                               |                                              |

ตัวอย่างแบบฟอร์มลงทะเบียนขอรับความช่วยเหลือของประชาชน

| แบบฟอร์มลงทะเบียนขอรับความช่วยเหลือ<br>ของประชาชน |                                                                     |  |  |
|---------------------------------------------------|---------------------------------------------------------------------|--|--|
| yuanjitnunim2524@g<br>🏹 ไม่ใช้ร่วมกัน             | mail.com สลับบัญชี                                                  |  |  |
| * ระบุว่าเป็นตำถามที่จำเ                          | เป็น                                                                |  |  |
| ชื่อ-นามสกุล *                                    | มีความประสงค์ให้องค์การบริหารส่วนตำบลสะเดาดำเนินการช่วยเหลือ ดังนี้ |  |  |
| ค่าดอบของคุณ                                      | 🔿 ด้านสาธารณภัย                                                     |  |  |
|                                                   | 🔘 ด้านการส่งเสริมคุณภาพชีวิต                                        |  |  |
| อายุ *                                            | 🔘 ด้านการป้องกันและควบคุมโรคติดต่อ                                  |  |  |
| ศำตอบของคุณ                                       | 🔘 ด้านอื่นๆ                                                         |  |  |
| ที่อยู่ <b>*</b>                                  | ส่ง                                                                 |  |  |
| ศำตอบของคุณ                                       |                                                                     |  |  |
| หมายเลขบัตรประชาชน<br>ศำตอบของคุณ                 | 13 หลัก *                                                           |  |  |
| อีเมลล์                                           |                                                                     |  |  |
| ศำตอบของคุณ                                       |                                                                     |  |  |

# คำร้องขอยืมวัสดุอุปกรณ์สำนักงาน

yuanjitnunim2524@gmail.com สลับบัญชี

🔀 ไม่ใช้ร่วมกัน

\* ระบุว่าเป็นคำถามที่จำเป็น

เรื่อง \*

ดำตอบของคุณ

รายละเอียด \*

ดำตอบของคุณ

ชื่อผู้ติดต่อ \*

ตำตอบของคุณ

เบอร์โทรศัพท์ \*

ดำตอบของคุณ

อีเมลล์

ศำตอบของคุณ